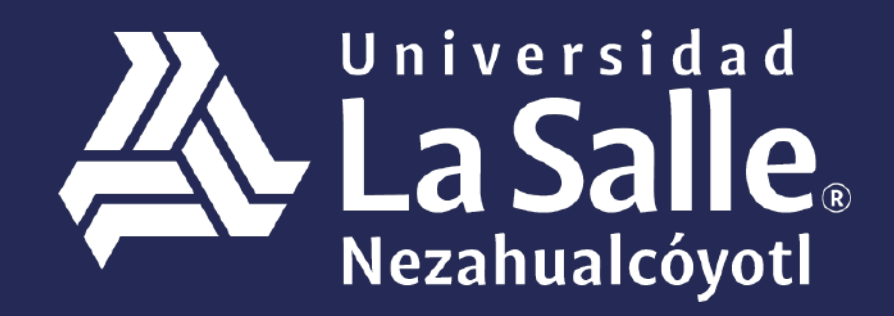

Una comunidad que construye **historias** /

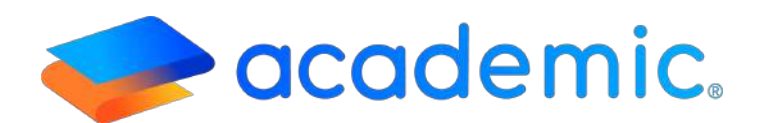

# > Tutorial - **Pagos <**

Este Instructivo aplica al Alumno en el proceso de pago desde su panel de los diferentes conceptos incluidos en su plan de pagos. El alumno podrá acceder al pago a través de línea de referencia y/o al pago en línea de acuerdo a lo que defina la Institución educativa.

### Sigue los siguientes pasos:

- 1. Ingresar a la siguiente liga: <u>http://ulsaneza.academic.lat</u>
- 2. Ingresar tus datos de acceso (matrícula o correo electrónico y contraseña).

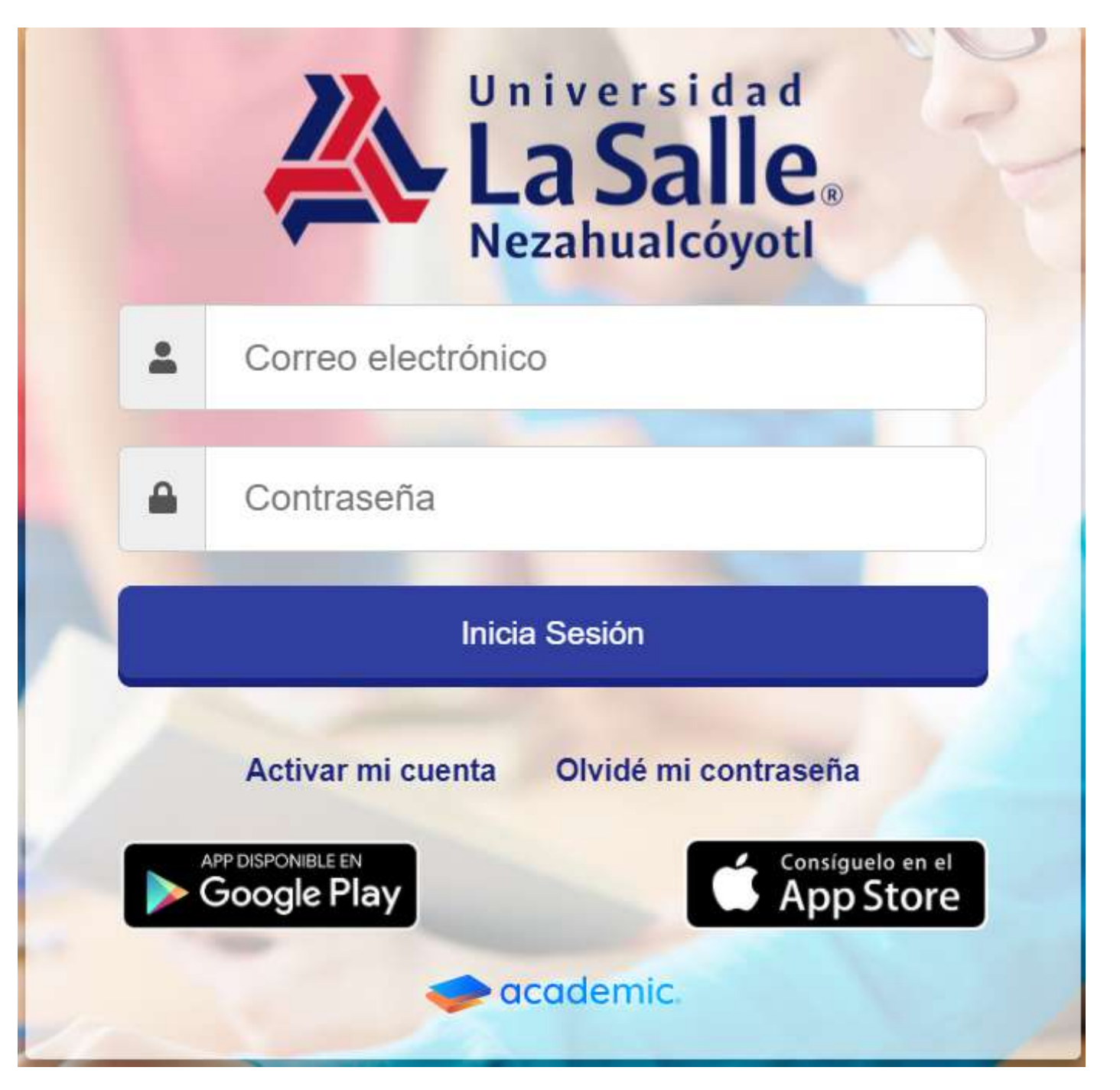

### Se muestra el tablero de panel

| 4        | Universidad<br>La Salle. = | alumno ~ |
|----------|----------------------------|----------|
| <b>_</b> | Bienvenid@ ALUMNO          |          |
| 緸        | S Avisos                   | T        |
| 5        |                            |          |
| ۵        |                            |          |
| e        |                            |          |
| Ŕ        |                            |          |
| ß        |                            |          |
|          |                            |          |
| ۵        |                            |          |

1. Seguir la ruta **Menú principal>Pagos.** 

| Þ  | Calificaciones           | Bienvenid@ Karla |                |               |        |
|----|--------------------------|------------------|----------------|---------------|--------|
|    | Biblioteca de clase      | Avisos T         | BI             | T TEST        | -      |
| g  | Exâmenes                 |                  | Disguna di Ven |               |        |
|    | Boleta de calificaciones |                  | -              |               | 999-   |
| ¢7 | Encuestas                |                  | <u></u>        |               | 而C     |
|    | Expediente digital       |                  |                | 220 nt        | е.     |
|    | Estado de cuenta         |                  | 59             | 520 pt        | 5      |
| \$ | Pagos                    |                  | <b>F</b> 69    | <b>₽</b> 1    | @ 91   |
|    |                          |                  | 20             |               | 21     |
|    |                          |                  | Siguiente      | e nivel en 76 | 80 pts |
| 0  |                          |                  |                | BASES         |        |

#### 2. Selecciona el ciclo Ene 21- Jun 1

| Ţ,       | CONCEPTOS PENDIENTE                                      | S                                                                                                    |                                  |
|----------|----------------------------------------------------------|----------------------------------------------------------------------------------------------------|----------------------------------|
| <b>*</b> | Para realizar un pago único, da<br>múltiple.             | clic sobre el nombre del mes a pagar, si deseas realizar un pago múltiple, selecciona más de un concept | to y haz dic sobre el botón Pago |
| ja       |                                                          |                                                                                                    |                                  |
| 5        | BRANDO A                                                 | DOLFO                                                                                                   |                                  |
| 3        | Jul 20-Dic 20   7* LCD   N                               | EZA                                                                                                    | v                                |
| 9        | Ens: 21-Jun; 21   8" LCD  <br>Jul 20-Dic 20   7" LCD   N | NEZA<br>EZA                                                                                             | 30.010.00                        |
| ∍        |                                                          | Colegiaturo<br>Mes de pago Agosto                                                                       | \$5,785.00                       |
| 2        |                                                          | Colegiatura<br>Mes de pago: Septiembre                                                                  | \$5,785.00                       |
| 3        | X                                                        | Colegiatura<br>Mes de pago: Octubre                                                                     | \$5,785.00                       |
| 5        | ×                                                        | Colegiatura<br>Mes de pago: Noviembre                                                                   | \$5,785.00                       |
| E        |                                                          | Colegiatura<br>Mes de pago. Diclembre                                                                   | \$5,785.00                       |

3. Se muestra la vista principal de la sección Pagos la cual lista los conceptos incluidos en el plan de pagos del Alumno y los botones para efectuar los pagos.

- a. Pago único.
- **b.** Pago general.
- c. Pago múltiple.

El pago a efectuar la inscripción se denomina Pago Inicial

| Este es un resumen del | o los conceptos que selecció               | naste para realizar | el pago, tambie | in puedes visualizar a | aquí la cantidad total a p | agar.         |                  |         |
|------------------------|--------------------------------------------|---------------------|-----------------|------------------------|----------------------------|---------------|------------------|---------|
| Familiar               | Concepto                                   | Saido total         | Beca (-)        | Descuento (-)          | Saldo pendiente            | Recargo (+)   | Importe          | \$5,875 |
| BRANDO ADOLFO          | P <b>ago inicial</b><br>Mes de pago: Enero | \$5,875.00          | 50.00           | \$0.00                 | \$5,875.00                 | \$0.00        | \$5,875.00       | \$5.485 |
| 18                     |                                            |                     |                 |                        |                            | Subto         | tal : \$5,875.00 | \$5,485 |
| 1                      |                                            |                     |                 |                        |                            | Imp           | ouestos: \$0.00  | \$5.485 |
|                        |                                            |                     |                 |                        |                            | To            | tal : \$5,875.00 | \$5,405 |
| 18                     |                                            |                     |                 |                        | Generar līcha pa           | na pago 🛛 Pag | gar en línea     | \$5,485 |
|                        |                                            |                     |                 |                        | 41                         |               | 3                |         |

4. **Generar Ficha de Pago**: Se muestra la ficha con los datos requeridos para que el alumno efectúe el pago en ventanilla del banco.

```
Folio: REF - 34
```

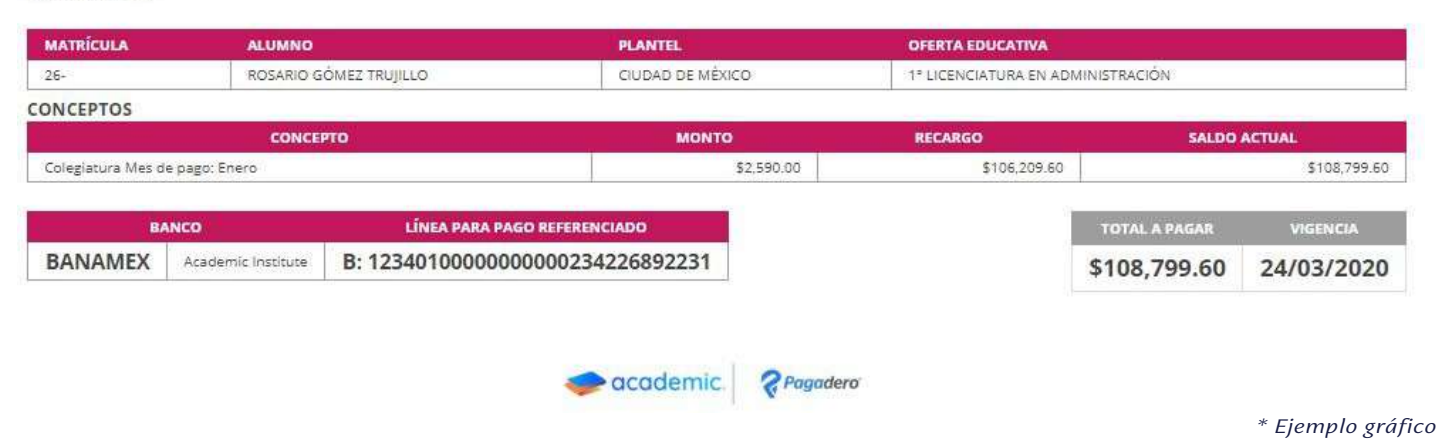

4.1 **Pago en línea**: Para esta opción es necesario activar el checkbox: **Acepto términos y condiciones**, posteriormente dar click sobre proveedor de pagos contratado por la institución.

| stas a punto de salir de este sitio. La escuela no<br>I que estás siendo dirigido. ¿Deseas continuar co | se hace responsable por la información personal o bancaria proporcionada al proveedor de pagos en lín<br>on la operación? |
|----------------------------------------------------------------------------------------------------|----------------------------------------------------------------------------------------------------|
| elecciona el proveedor de pagos en línea con el                                                         | que deseas realizar tu pago:                                                                                              |
| CONEKTA 👌                                                                                               |                                                                                                    |
| Pagos                                                                                                   |                                                                                                    |
| Comisiones:<br>Tarjeta: \$ 5.00 + 0.00%<br>Cash: \$ 3.00 + 0.00%<br>Spei: \$ 0.00 + 0.00%               |                                                                                                    |
| Descripción:<br>- Sin descripción                                                                       |                                                                                                    |
| Leer los términos y condiciones.                                                                        |                                                                                                    |
| Acepto los términos y condiciones.                                                                      |                                                                                                    |
|                                                                                                    | REGRESAR                                                                                                    |

\* Ejemplo gráfico

5. El formulario que a continuación se muestra para concluir el pago es propiedad del banco.

| ormación para el pago                                    |                                      | ×   |
|----------------------------------------------------------|--------------------------------------|-----|
| a siguiente lista, seleccione un método con el que desea | registrar el pago que esta realizand | ło. |
| létodos de pago                                          |                                      |     |
| Tarieta de crédito                                       | *                                    |     |

## Ha llegado al final de este proceso, esperamos que le haya sido de gran utilidad.

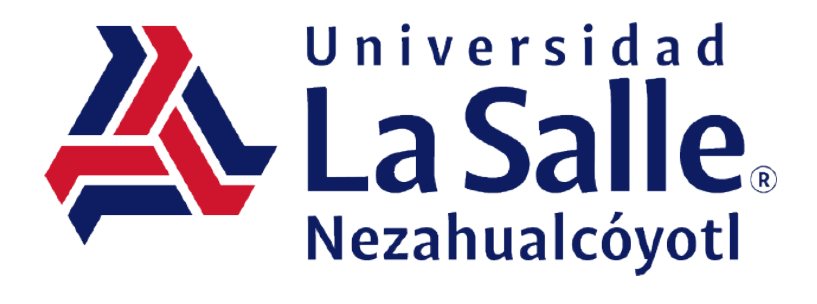